## Opis usnięcia konta aplikacji AWENTA AHR

Całkowite usunięcie konta wraz ze wszystkimi danymi jest możliwe bezpośrenio z aplikacji AWENTA AHR.

## Krok 1

Podczas gdy jesteśmy zalogowani do aplikacji należy kliknąć ikonę wiersza poleceń 🗾 w prawym górnym rogu ekranu.

| 17:14 🗰 🛤                                                                                 | 🖻 🖾 ም al (器 al 76% 🝵 |
|-------------------------------------------------------------------------------------------|----------------------|
|                                                                                           |                      |
| Wybierz rekuperator:                                                                      |                      |
| AHR EASY 1 (A4)<br>Ostatrio widoczny: 2023-12-19 17:14:14<br>ONLINE SN: 54:43 82:85:CA:A4 | < 🖍 🖬                |
| AHR EASY 2 (34)<br>Ostatnio widoczny: 2023-12-19 17:14:11<br>ONLINE SN: 80 82:10:01 45:34 | < 🖊 🖬                |
| AHR 1 (74)<br>Ostatnio widoczny: 2023-12-19 17:14:11<br>ONLINE IN- 40 F5 20 87 E0 74      | < 🖊 🖬                |
|                                                                                           |                      |
|                                                                                           |                      |
|                                                                                           |                      |
|                                                                                           |                      |
|                                                                                           |                      |
|                                                                                           |                      |
|                                                                                           |                      |
|                                                                                           |                      |
|                                                                                           |                      |
| DODAJ NOWY REKUPERATOR                                                                    |                      |
| III O                                                                                     | <                    |

## Krok 2

Należy wybrać polecenie "USUŃ KONTO", a następnie potwierdzić przyciskiem "TAK".

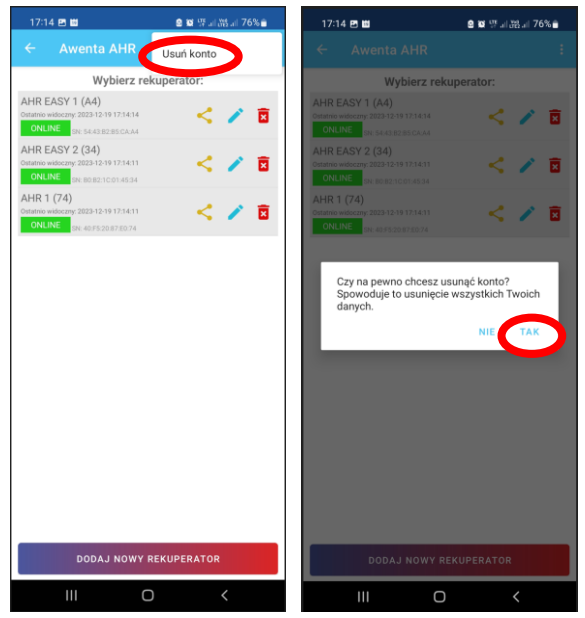

W przypdku trudności z usunięciem konta należy skontaktować się z producentem bezpośrednio pod adresem e-mail **info@awentapro.pl**